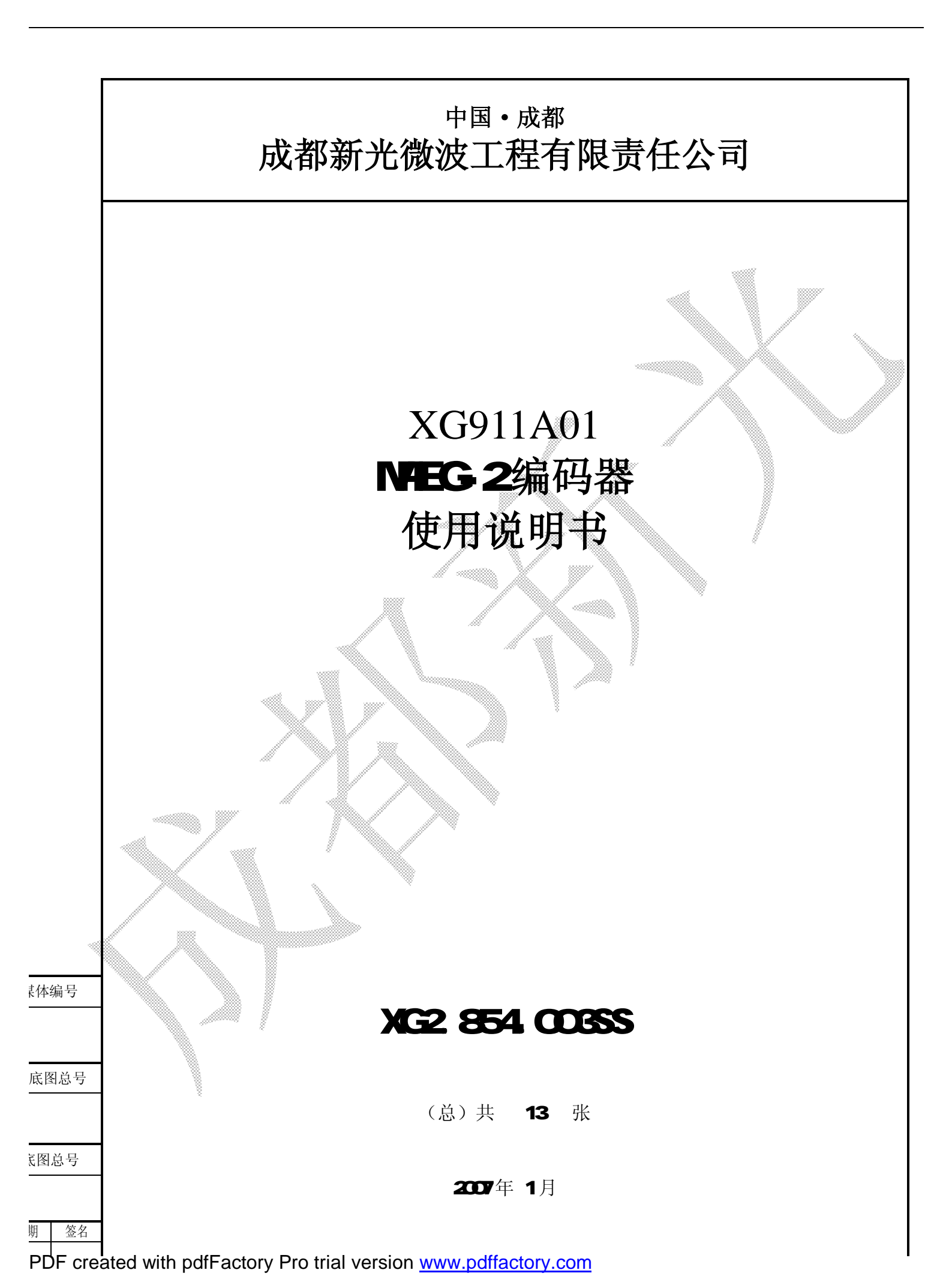

格式 (9)

描图:

|   |        | <u>XG911A01 MPEG-2 编码器 使用说明书 XG2.854.003SS</u> |
|---|--------|------------------------------------------------|
|   |        | 目 录                                            |
|   |        |                                                |
| 1 |        | 慨还····································         |
| 2 |        | 原理间介····································       |
| 3 |        | 系统结构····································       |
| 4 |        | 性能指标                                           |
|   | 4.1    | 功能指标                                           |
|   | 4.2    | 视频指标3                                          |
|   | 4.3    | 音频指标                                           |
|   | 4.4    | 接口4                                            |
|   | 4.5    | 执行标准                                           |
| 5 |        | 使用说明                                           |
|   | 5.1    | 面板说明 ····································      |
|   | 5.1.1  | 前面板                                            |
|   | 5.1.2  | 后面板                                            |
|   | 5.2    | 操作说明                                           |
|   | 5.2.1  | 操作步骤                                           |
|   | 5.2.2  | 按键说明                                           |
|   | 5.2.3  | 主菜单                                            |
|   | 5.2.4  | 视频菜单                                           |
|   | 5.2.6  | 音频参数菜单7                                        |
|   | 5.2.7  | PSI 参数菜单                                       |
|   | 5.2.8  | 系统检测                                           |
|   | 5.2.9  | IP 地址8                                         |
|   | 5.2.10 | 子网掩码                                           |
|   | 5.2.11 | 物理地址                                           |
|   | 5.2.12 | 操作范例                                           |
| 6 |        | 故障及排除                                          |
| 7 | ×      | 维护                                             |
|   |        |                                                |

底图总号

ŧ体编号

### 1 概述

MPEG-2编码器完全按照ISO/ICE13818、ISO/ICE11172标准采用新型视、音频编码算法和复用技术设计,是符合DVB标准的广播级实时编码器,具有极高的编码晶质和码率利用率,提供高质量的图像、语音质量,实现很高的性价比。支持MPEG-2帧/场运动估计;支持4种GOP结构,输出的单节目TS码率从1040~15507kbps连续可变(MP@ML);支持模拟音频、视频信号直接输入;提供符合DVB标准的ASI/SPI输出;支持RS-232控制接口(可选)和10Base-T接口(可选)。网管系统(可选)可以对设备进行远程的集中控制。编码器自带背光LCD显示和7个控制按键,每次开机后自动调用关机前的各种编码参数,操作简便,功能完备。

可广泛应用于家庭用卫星广播业务、地面数字电视广播、电子影院、电子新闻采集系统、 个人通信、多媒体邮件、网络数据库、家庭电视剧场、遥控监视以及电视点播系统等。

#### 2原理简介

MPEG-2编码器视频压缩采用空间一时间域变换算法(DPCM/DCT混合算法),利用以下3个基本技术:

- ü 用DPCM(结合运动估计)去除时间方向的冗余度
- ü 用DCT去除空间域的冗余度
- ü 用可变字长的熵编码去除统计多余度

编码时,首先对图像内容进行判断,若前后两帧很相似,则进行帧间预测(结合运动估计), 消除时间冗余度,对所得预测误差再进行二维离散余弦变换(2D-DCT),以消除空间冗余度,得 到B帧和P帧图;若前后两帧图像很不相似,则对每帧进行帧内DCT,即把图像每一个8×8块进行 DCT,再对所得的DCT系数进行量化,然后把所得的量化值进行二维变长编码,得到1帧图。由1 帧、P 帧 和B 帧数据按照不同的组合组成图像组(GOP),加上序列起始码和序列头等数据组 成图像序列或ES, ES 打包成PES, PES 再按188Byte 的固定长度加上各种参数组成传送码流TS。

在编码的过程中,采用锁相环(PLL)电路严格保证音频信号和视频信号的同步。

3 系统结构

媒体编号

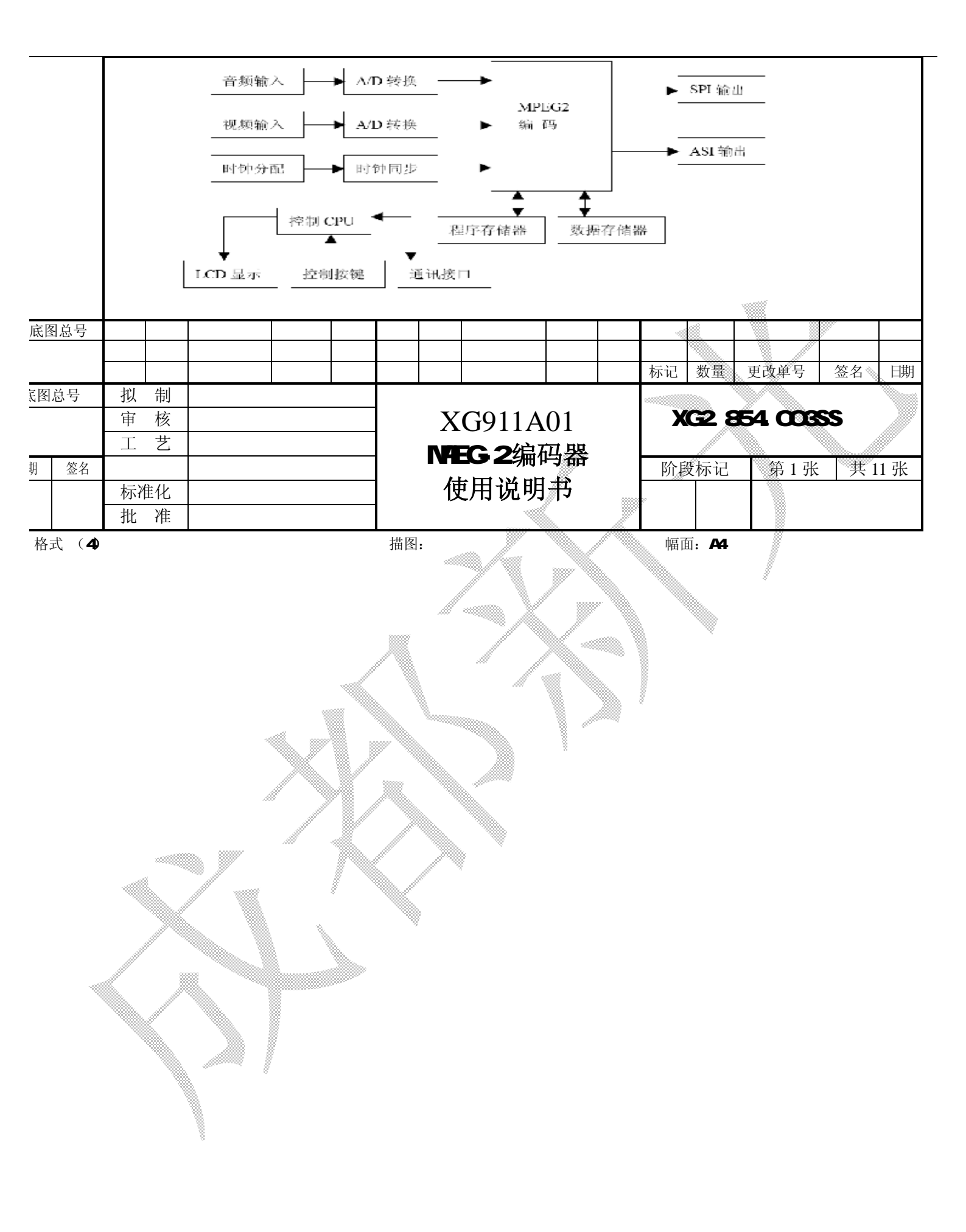

# 4 性能指标

# 4.1 功能指标

- 符合 MPEG 系统标准(ISO/IEC 13818-1)的视频和音频流的复用;
- 实时 MPEG-2 视频编码 (MP@ML);
- 实时 MPEG-1 音频编码 (layer1、layer2);
- 支持 MPEG-2 帧/场运动估计;
- GOP长度可变(6~252);
- 支持 4 种 GOP 结构;
- 输出接口: 2 路 ASI,1 路 SPI;
- 支持分辨率: D1、HD1、2/3D1、3/4D1、SIF;
- TS 码率输出 1,040~15,507kbps 连续可变;
- 支持 CBR 和 VBR;
- 运动估计搜索范围+/-100象素;
- 自动检测输入信号;
- 输入视频信号制式自适应;
- PCR 平均抖动: 20ns; 最大抖动: 50ns。

#### 4.2 视频指标

- 视频输入幅度: 1±0.1 Vp-p;
- 支持 PAL 制、NTSC 制;
- 支持制式自动识别;
- A/D 转换分辨率: 8~10bit;
- 分辨率可选: (720~352)\*576 (PAL), (720~352)\*480 (NTSC);
- 输入模式: S-VIDEO/CVBS;
- 编码方式: MPEG-2 MP@ML 4: 2: 0;
- 视频 TS 输出码率 1000~15000kbps 之间连续可调(步长 1k);

# \_\_\_\_\_\_\_4.3 音频指标

- 采样频率: 32kHz, 44.1kHz, 48kHz;
- 音频编码方式: STEREO/JOINT STEREO/DUAL CHANNEL/SINGLE CHANNEL;
  - A/D 转换分辨率: 21 bit;
    - 编码方式 MPEG-1(layer1、layer2);
- K图总号

底图总号

• 音频 TS 输出码率 32K~384kbps 之间可选。

|   |        |      |       |      |          |    | Lat tel |               |
|---|--------|------|-------|------|----------|----|---------|---------------|
|   |        |      |       |      |          |    | 拟 制     |               |
| 钥 | 签名     |      |       |      |          |    | 审 核     | XG2.854.003SS |
|   |        |      |       |      |          |    |         |               |
|   |        | 标记   | 数量    | 更改单号 | 签名       | 日期 |         | 第2张           |
| 格 | 式 (4a) | ), . | • • • |      | <b>D</b> |    | . 描图:   | 幅面: A4        |

|        | 4.4 接口                                             |
|--------|----------------------------------------------------|
|        | <ul> <li>● 面板 控制:7 键控制</li> </ul>                  |
|        | ● 面板 显示: 背光 LCD                                    |
|        | ● 视频输入接口: S-VIDEO, CVBS BNC-75Ω                    |
|        | ● 音频输入接口: BNC-75Ω, XLR(可选)                         |
|        | • ASI 输出: 2 路 ASI, BNC-75Ω                         |
|        | ● 以太网接口: RJ45                                      |
|        |                                                    |
|        | 4.5 执行标准:                                          |
|        |                                                    |
|        | 5 使用说明                                             |
|        | 5.1 面板说明                                           |
|        | 5 1 1                                              |
|        | <b>3.1.1</b> 前面极<br>Ø 元音図                          |
|        | <b>v</b> 小志凶                                       |
|        | 1 2 5 6 7                                          |
|        |                                                    |
|        | 新光波波<br>3.4.8.9.10.11                              |
|        | 51                                                 |
|        | Ø 说明                                               |
|        | 1、 液晶显示器: 以菜单方式显示设备工作参数和信息;                        |
|        | 2、 告警指示灯: 当设备工作异常时, 红色指示灯闪烁告警;                     |
|        | 3、 状态指示灯: 设备工作时, 绿色指示灯亮;                           |
|        | 4、 电源指示灯: 接通电源后, 红色指示灯点亮, 指示电源正常;                  |
|        | 5、 左 键: 向前翻页显示菜单或左移光标位置或选择可选参数;                    |
|        | <b>6</b> 、 上 键: 循环增加参数值;<br><b>7</b> 下 嫌 循环减少金粉位   |
|        | 7、 下 键: 個小碱小多数值;<br>8 左 键, 向后翔页显示荧单或左移光标位置或选择可迭条粉, |
| 媒体编号   | 9、确认执行键,确认执行当前菜单洗项参数或进入子菜单显示,                      |
|        | 10、菜 单 键: 切换到上级菜单:                                 |
| 日底图总号  | 11、锁 定 键:锁定、解锁控制按键。                                |
|        | 5.1.2 后面板                                          |
| 底图总号   | <b>Ø</b> 示意图                                       |
| •••••• |                                                    |
|        | └ │ │ │ │ │ │ │ │ │ │ │ │ │ │ │ │ XG2 854 003SS    |

| 日期 | 签名     |    |    |      |    |    | 审 | 核   |        |
|----|--------|----|----|------|----|----|---|-----|--------|
|    |        |    |    |      |    |    |   |     |        |
|    |        | 标记 | 数量 | 更改单号 | 签名 | 日期 |   |     | 第3张    |
| 格  | 式 (4a) | )  |    |      |    |    |   | 描图: | 幅面: A4 |

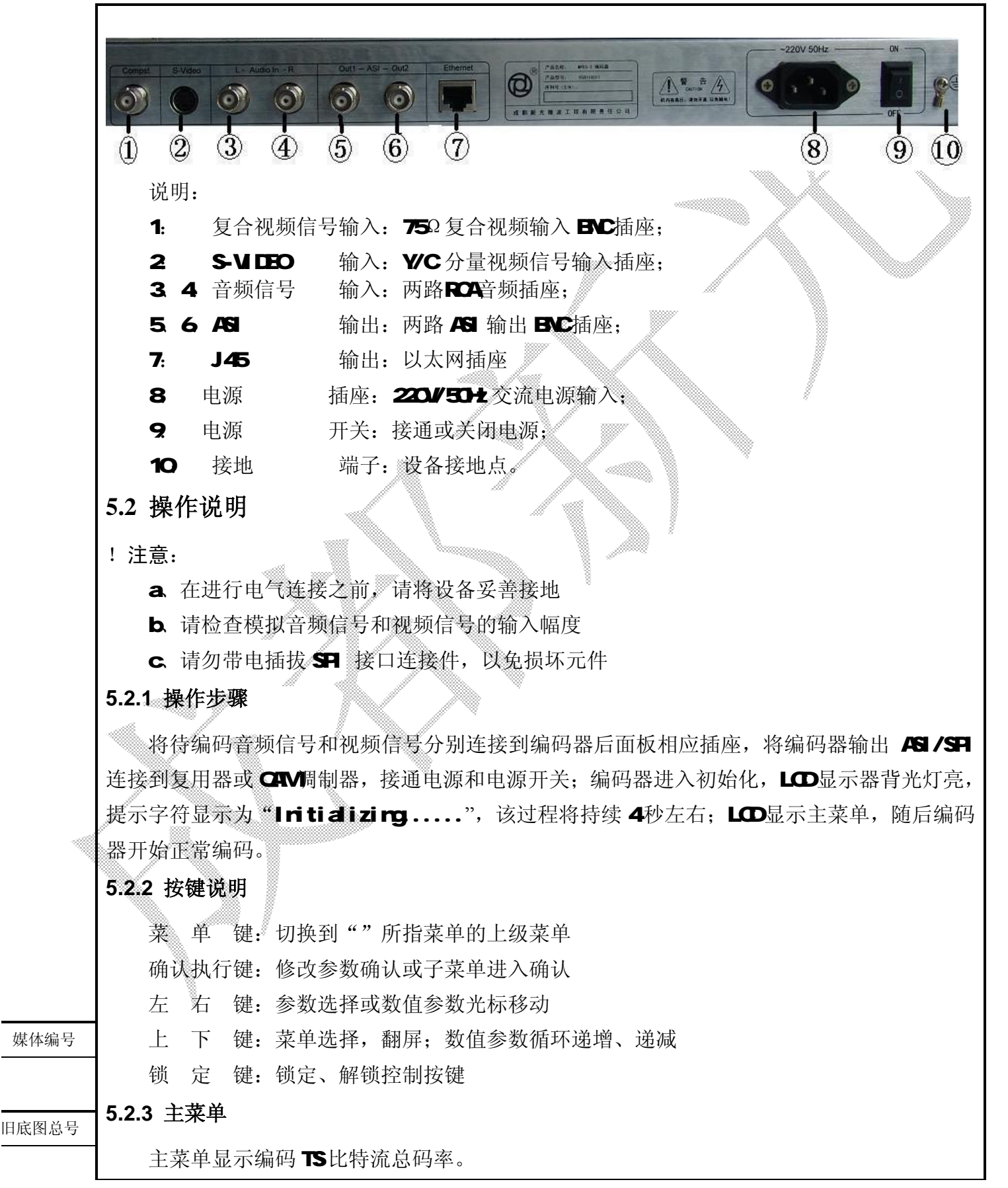

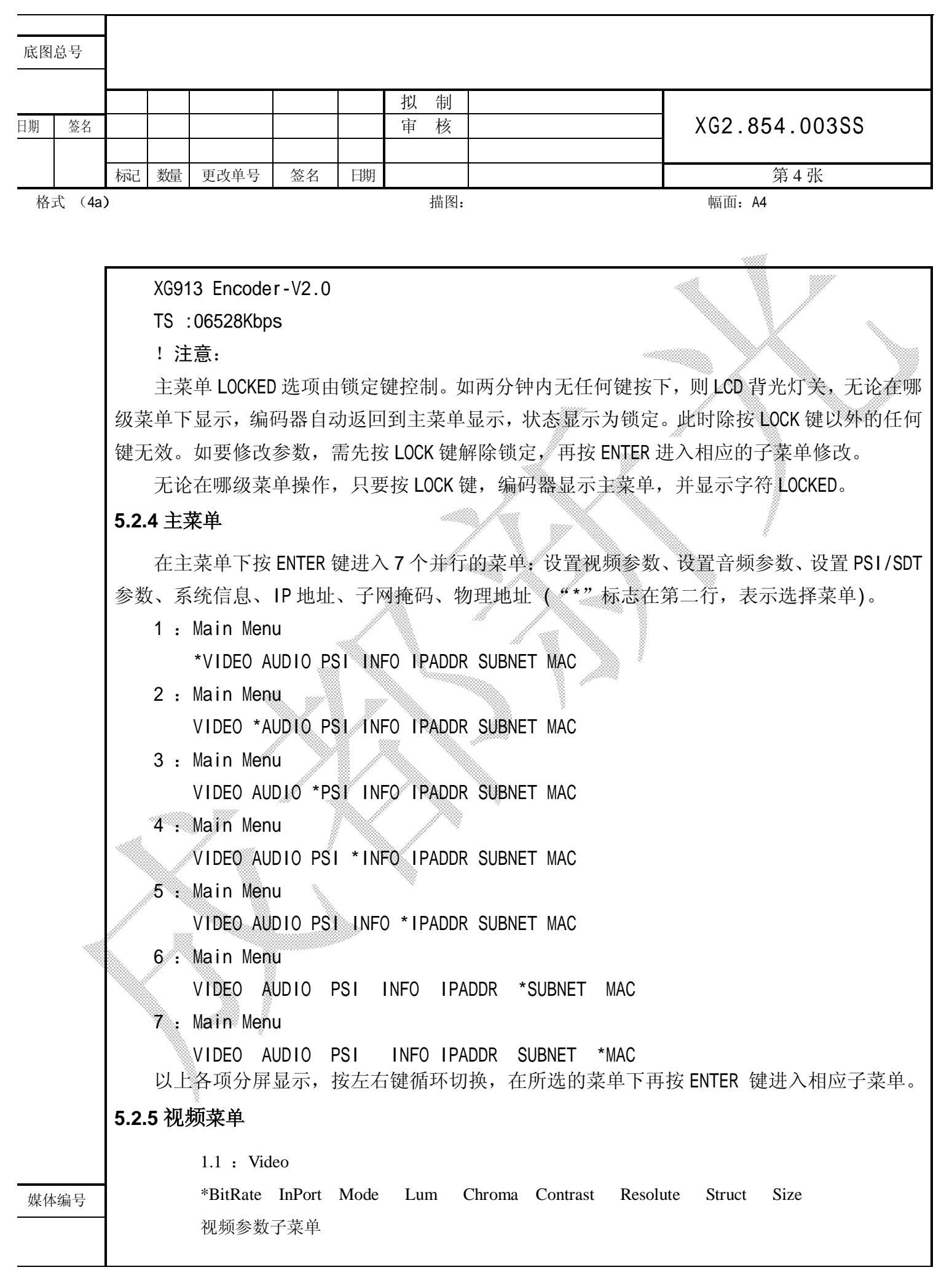

| 旧底图 | 日总号    | 1.1: Video Bit Rate (输出视频流)<br>06144Kbps          |    |      |    |       |              |     |               |  |  |  |  |  |  |  |
|-----|--------|---------------------------------------------------|----|------|----|-------|--------------|-----|---------------|--|--|--|--|--|--|--|
| 底图  | 总号     | 1.2: Video In Port(视频输入端口)<br>Composite 【S Video】 |    |      |    |       |              |     |               |  |  |  |  |  |  |  |
|     |        |                                                   |    |      |    | 0_010 | 100 <b>_</b> | 生山  |               |  |  |  |  |  |  |  |
| 日期  | 签名     |                                                   |    |      |    |       | 审            | 兩核  | XG2.854.003SS |  |  |  |  |  |  |  |
|     |        | 标记                                                | 数量 | 更改单号 | 签名 | 日期    |              |     | 第5张           |  |  |  |  |  |  |  |
| 格:  | 式 (4a) |                                                   |    |      |    |       |              | 描图: | min. A4       |  |  |  |  |  |  |  |

1.3: Video Mode (输入视频制式) PAL [NTSC] 1.4: Video Lum (视频亮度) 050 1.5: Video Chroma (视频色度) 050 1.6: Video Contrast (视频对比度) 050 1.7: Video Resolution (视频分辨率) HD1 [SIF] [2/3D1] [3/4D1] [D1] **1.8: Video Struct** (视频编码方式) 1.9: GOP Size (图像组尺寸) 012 5.2.6 音频参数菜单 2.1 Audio \*Bitrate Sample mode 音频参数子菜单 2.2 Audio Sampling FREQ 384Kbps [256Kbps][192Kbps][128Kbps][64Kbps][32Kbps] 2.2 Audio Sample Freque 【48Kbps】【44.1Kbps】 32Kbps 2.4 Audio Mode Stereo [joint Stereo] [Dual Channel] [single Channel] 5.2.7 PSI 参数菜单 3.1 : PID \*VIDEO AUDIO PMT PCR Name Provider PSI 参数子菜单 3.1: VIDEO PID(视频 PID) 旧底图总号 0X0201 3.2 Audio PID (音频 PID) 0X028A 底图总号 拟 制 XG2.854.003SS 日期 签名 审 核 更改单号 日期 数量 签名 第6张 标记

PDF created with pdfFactory Pro trial version <a href="https://www.pdffactory.com">www.pdffactory.com</a>

格式 (4a)

|           | 3.3 PMT PID                                                                                                    |
|-----------|----------------------------------------------------------------------------------------------------|
|           | 0X <u>0</u> 101                                                                                                    |
|           | 3.4 PCR PID                                                                                                    |
|           | 0X <u>0</u> 201                                                                                                    |
|           | 3.5 Program Name (节目名)                                                                                                 |
|           | DTV-1                                                                                                    |
|           | 3.6 Program Provider (节目提供者)                                                                                           |
|           | XG                                                                                                    |
|           | 5.2.8 系统检测                                                                                                    |
|           | 4.1 INFO: 检测输入的视频信号的信息。如没有信号输入,视频无彩色。                                                                                  |
|           |                                                                                                    |
|           | 5.2.9 Ip 地址                                                                                                    |
|           | 7.1: IPADDR                                                                                                    |
|           | 192.168.001.025                                                                                                    |
|           | 5.2.10 子网掩码                                                                                                    |
|           | 7.2: SUBNET                                                                                                    |
|           | 255.255.000                                                                                                    |
|           | 5.2.11 物理地址                                                                                                    |
|           | 9.1 : MAC                                                                                                    |
|           | 00-03-64-00-01-2E                                                                                                    |
|           | 以上各项分屏显示,按左右键循环切换,【】所包含项为可选选择参数。在所选的菜单下再                                                                               |
|           | 按 ENTER 键进入相应参数修改子菜单。按锁定键,不管在那个子目录下的返回到升机模式并锁                                                                          |
|           |                                                                                                    |
|           | 按左右键循环选择内的备选参数或改变光标位直(光标出现在参数弗一个子母或数子下                                                                                 |
|           | 国方, 仕指定的尤标位用上下键修改数子或央义子可或全格付。按 ENIER 键保存参数。按采单键                                                                        |
|           | 这回该丁米中州住的上级来中。<br>1. 计查                                                                                                |
|           | · 江意:                                                                                                    |
|           | 表子费单显示 艺子告擎 刚显示为"No Error",艺士FD 闪 系统至小出现一个错误 在观看                                                                       |
|           | 去了太子並示,有九百言,與並示方 $\operatorname{Ho}$ LTOT, 石 LLDPH, 不九至夕田死 一日间, 在九百<br>告擎列表子茲 前下按上下键翻页查看相应的错误。若于输入信号 则显示为 "No Signal", |
|           | 一一首,外认了来半个孩子们提出了自己的错误,有无物不信了,她显示为一场。Orginal,<br>若出现于信号检测。则接上信号源后 LED 关闭。系统工作正堂。于雪重启编码器。                                |
| 旧底图总号     |                                                                                                    |
|           |                                                                                                    |
| 底图总号      | 例一:如何修改视频码率? (范围: 1Mbps~15Mbps)                                                                                        |
|           | 如当則所仕位直为王采単锁定状态,假改修改视频妈率配置为 12345kbps                                                                                  |
|           |                                                                                                    |
| PDF creat | led with pdfFactory Pro trial version www.pdffactory.com                                                               |

| 日期   | 签名     |    |                                                                                    |                                        |          |          | 审           | 核               |                               |  |  |  |  |  |  |  |
|------|--------|----|------------------------------------------------------------------------------------|----------------------------------------|----------|----------|-------------|-----------------|-------------------------------|--|--|--|--|--|--|--|
|      |        | 1> | W.0                                                                                | <b>-------------</b>                   | tete ta  |          |             |                 |                               |  |  |  |  |  |  |  |
| 松市   | † (4a` | 标记 | 数量                                                                                 | 更改単号                                   | 签名       | 日期       |             | 描图.             | 第7张                           |  |  |  |  |  |  |  |
| 10 - |        | ,  |                                                                                    |                                        |          |          |             | 10111           | үндан тү                      |  |  |  |  |  |  |  |
|      |        |    |                                                                                    |                                        |          |          |             |                 |                               |  |  |  |  |  |  |  |
|      |        |    | XG91                                                                               | 11 Encode                              | r        |          |             |                 |                               |  |  |  |  |  |  |  |
|      |        |    | TS E                                                                               | BitRate:                               | 06447kb  | ps       |             |                 |                               |  |  |  |  |  |  |  |
|      |        |    | 步骤 1:按 LOCK 键进入解锁状态主菜单<br>1 : Main Menu<br>*VIDEO AUDIO PSI INFO IPADDR SUBNET MAC |                                        |          |          |             |                 |                               |  |  |  |  |  |  |  |
|      |        |    |                                                                                    |                                        |          |          |             |                 |                               |  |  |  |  |  |  |  |
|      |        |    |                                                                                    |                                        |          |          |             |                 |                               |  |  |  |  |  |  |  |
|      |        |    | 步骤                                                                                 | <b>2:</b> 按确计                          | 认执行链     | 赴进入      | 一级          | 设置              | 观频参数子菜单                       |  |  |  |  |  |  |  |
|      |        |    | : Vi                                                                               | ideo                                   |          |          |             |                 |                               |  |  |  |  |  |  |  |
|      |        |    | *Bit                                                                               | tRate InP                              | ort Moc  | le Lur   | n Chr       | oma             | Contrast Resolute Struct Size |  |  |  |  |  |  |  |
|      |        |    | 步望                                                                                 | 骤 <b>3</b> :按确                         | 认执行      | 键进)      | <b>\</b> 二组 | <b>&amp;</b> 视频 | 瓦码率子菜单                        |  |  |  |  |  |  |  |
|      |        |    | 1.1                                                                                | : Video                                | Bit Rat  | e        |             | ~00             |                               |  |  |  |  |  |  |  |
|      |        |    | 나는 것파                                                                              | 06144Kb                                | ps       | I \I I → |             |                 |                               |  |  |  |  |  |  |  |
|      |        |    | <b>步</b> 辚                                                                         | €4: 按左>                                | 白键移动     | り光标      | 0           | _// a           |                               |  |  |  |  |  |  |  |
|      |        |    | 1.1 : Video Bit Rate                                                               |                                        |          |          |             |                 |                               |  |  |  |  |  |  |  |
|      |        |    | 上頂                                                                                 | JO144NUPS<br>※5 tたト                    | 下碑当      | te to *h | 守 (         | 加拉              |                               |  |  |  |  |  |  |  |
|      |        |    | 少爾                                                                                 | 、<br>Video                             | Bit De   | 山井女      | 7 (         | 9H194-          |                               |  |  |  |  |  |  |  |
|      |        |    | 1.1                                                                                | : 1000                                 |          |          |             |                 |                               |  |  |  |  |  |  |  |
|      |        |    | ! 注                                                                                | :音·                                    |          | ¥,       |             |                 |                               |  |  |  |  |  |  |  |
|      |        |    | ・ロ当光                                                                               | ·标出现在                                  | 第一位E     | 时,       | i按一         | 次上              | 键,码率自动加上 10000kbps,当和超过最大视频码  |  |  |  |  |  |  |  |
|      |        | 率1 | 50日                                                                                | ,编码器                                   | 默认为:     | 15000    | kbps:       | · 每才            | 安一次下键,码率自动减去 10000kbps,当差少于最小 |  |  |  |  |  |  |  |
|      |        | 码率 | ≤ 1M E                                                                             | 时,编码者                                  | 暑默认为     | 最小       | 视频研         | 。<br>冯率 (       | 01000kbps。                    |  |  |  |  |  |  |  |
|      |        |    | 重复                                                                                 | 〔步骤 4、;                                | 5直到显     | 示所       | <b>帯配</b> う | 置的矿             | 马率显示如下                        |  |  |  |  |  |  |  |
|      |        |    | 1.1                                                                                | Video Bi                               | t Rate   | à        |             |                 |                               |  |  |  |  |  |  |  |
|      |        |    |                                                                                    | )7154Kbps                              |          |          |             |                 |                               |  |  |  |  |  |  |  |
|      | 1      |    | 步骤                                                                                 | <b>₹6</b> :按确                          | 认执行      | 键配量      | 至参数         | 友,L(            | D 显示                          |  |  |  |  |  |  |  |
|      |        |    | >>>>                                                                               | »>>>>>>>>>>>>>>>>>>>>>>>>>>>>>>>>>>>>> | >>>>>>>> | »>>>>:   | >>>>        | ·>>>>           | >                             |  |  |  |  |  |  |  |
|      |        |    | 如果                                                                                 | 和置成功                                   |          |          |             |                 |                               |  |  |  |  |  |  |  |
|      |        |    | 1.1                                                                                | Video Bi                               | t Rate   |          |             |                 |                               |  |  |  |  |  |  |  |
| 媒体   | 编号     |    | (                                                                                  | )7154Kbps                              | 1        |          |             |                 | ->Success                     |  |  |  |  |  |  |  |
|      |        |    | 步骤                                                                                 | <b>∛7 :</b> 按菜                         | 单键返      | 回上-      | 一节素         | を単              |                               |  |  |  |  |  |  |  |
| 旧底图  | 总号     |    | 如果                                                                                 | <b>!</b> 配置失败                          |          |          |             |                 |                               |  |  |  |  |  |  |  |
|      | -      |    | 第二                                                                                 | 行显示Fa                                  | aille。   |          |             |                 |                               |  |  |  |  |  |  |  |
|      |        |    | 显示                                                                                 | 时间大约                                   | 1 秒左7    | 右, 编     | 硐器          | 自动              | 返回到主级菜单,显示光标关闭。               |  |  |  |  |  |  |  |

| 底图总号 |        |    |    |      |    |    |     |               |
|------|--------|----|----|------|----|----|-----|---------------|
|      |        |    |    |      |    |    | 拟 制 |               |
| 日期   | 签名     |    |    |      |    |    | 审核  | XG2.854.003SS |
|      |        |    |    |      |    |    |     |               |
|      |        | 标记 | 数量 | 更改单号 | 签名 | 日期 |     | 第8张           |
| 格    | 式 (4a) | )  |    |      |    |    | 描图: | 幅面: A4        |

| !     | 注意:             |                |             |           |         |                |       |  |  |  |
|-------|-----------------|----------------|-------------|-----------|---------|----------------|-------|--|--|--|
| A     | udio Bit Rate 4 | 与Audio Input S | Signal 之间可能 | 的组合如      | 下表:     |                |       |  |  |  |
|       |                 |                | Audio Inp   | ut signa  | al -    | <u> </u>       | 1     |  |  |  |
|       | Audio Bit       |                |             | 0         |         | Single         |       |  |  |  |
|       | Rate            | Channel        | 8°'         |           |         |                |       |  |  |  |
|       | 32kbps          | N              | N           | N         |         | A              |       |  |  |  |
|       | 64kbps A A A A  |                |             |           |         |                |       |  |  |  |
|       | 128kbps         | A              | A           | A         |         | A              |       |  |  |  |
|       | 192kbps         | A 🥒            | A           | A         |         | А              |       |  |  |  |
|       | 256kbps         | A              | A           | A         |         | Ν              |       |  |  |  |
|       | 384kbps         | A              | A           | A         |         | Ν              |       |  |  |  |
|       |                 |                | A:可行 N:不行   | <u></u>   |         |                | -     |  |  |  |
| 如     | 口果在 Audio Bit   | Rate 为 384kbps | 的前提下选择 A    | udio Inpu | utsigna | al为 Single Cha | annel |  |  |  |
| 则 LCD | 背光灯闪烁, LC       | ン显示:           |             |           |         |                |       |  |  |  |
| Ai    | ny Key Return ( | hold by        |             |           |         |                |       |  |  |  |
| A     | udio Bit Rate)  |                |             |           |         |                |       |  |  |  |
| °Ľ    | 的按菜单键返回         | 上级菜单可以继        | 续选择其余参数     | 0         |         |                |       |  |  |  |
| 何     | 川二:如何修改 G       | OP 分组大小?(      | 范围: 6~252)  |           |         |                |       |  |  |  |
| 커     | 骤1: 按例一所:       | 示操作,找到如        | 下菜单位置       |           |         |                |       |  |  |  |
| 1     | .9 GOP Size     |                |             |           |         |                |       |  |  |  |
|       | 012(6-252)      |                |             |           |         |                |       |  |  |  |
| 步     | ⇒骤 2:按 ENTER    | 键,菜单显示如        | Т           |           |         |                |       |  |  |  |
| 1     | .9 GOP Size     |                |             |           |         |                |       |  |  |  |
| Ì     | 012(6-252)      |                |             |           |         |                |       |  |  |  |
| 步     | 示骤 3: 按左右键      | (左键每击加6,       | 右键每击减6)     |           |         |                |       |  |  |  |
| 1     | .9 ĞOP Size     |                |             |           |         |                |       |  |  |  |
|       | 024(6-252)      |                |             |           |         |                |       |  |  |  |
| 步     | ₹骤4:按ENTER      | 键参数确认,显示       | 示如下         |           |         |                |       |  |  |  |
| <     | <<<<<<<         |                |             |           |         |                |       |  |  |  |
| 如     | 1果配置成功          |                |             |           |         |                |       |  |  |  |
| 1     |                 |                |             |           |         |                |       |  |  |  |

媒体编号

| 旧底图                         | 总号      |      | 1.9           | : GOP Si             | ze        |          |               |                |                 |                               |  |  |  |  |
|-----------------------------|---------|------|---------------|----------------------|-----------|----------|---------------|----------------|-----------------|-------------------------------|--|--|--|--|
|                             |         |      | XXX (         | (XXX 是修i             | 收参数)      |          |               | -:             | >Success        |                               |  |  |  |  |
|                             |         |      | 如果            | <b>!</b> 配置失败        |           |          |               |                |                 |                               |  |  |  |  |
| 底图.                         | 总号      |      | 第二            | 行显示Fa                | iled!,    | LED      | 开始问           | 闪烁。            |                 |                               |  |  |  |  |
|                             |         |      |               |                      |           |          | 扣             | 制              |                 |                               |  |  |  |  |
| 日期                          | 签名      |      |               |                      |           |          | 审             | 核              |                 | XG2.854.003SS                 |  |  |  |  |
|                             |         |      |               |                      |           |          |               |                |                 |                               |  |  |  |  |
| 14 -                        |         | 标记   | 数量            | 更改单号                 | 签名        | 日期       |               | 바며             |                 | 第9张                           |  |  |  |  |
| 俗コ                          | c. (4a, | )    |               |                      |           |          |               | 捆图:            |                 | Ψή μ]: <b>Α4</b>              |  |  |  |  |
|                             |         |      | 编码            | 器自动返                 | 回到上约      | 汲菜单      | Lo            |                |                 |                               |  |  |  |  |
|                             |         |      | 1.9: GOP Size |                      |           |          |               |                |                 |                               |  |  |  |  |
|                             |         |      | 024(6-252)    |                      |           |          |               |                |                 |                               |  |  |  |  |
|                             |         |      | 配置            | 完毕。                  |           |          |               |                |                 |                               |  |  |  |  |
|                             |         |      | !注            | ē意:                  |           |          |               |                |                 |                               |  |  |  |  |
|                             |         |      | 最大            | 、视频分组                | 为 252,    | 最小       | 为6。           | 按              | 三右键时十一6/击,      | 循环显次 6~252。                   |  |  |  |  |
|                             |         |      |               |                      |           |          |               | .// «          |                 |                               |  |  |  |  |
|                             |         |      | 例三            | 5,如何修                | 改 PCR     | PID?     | (范            | 围:(            | 0x20~0x1FFD)    |                               |  |  |  |  |
|                             |         |      | 步骤            | ₹ <b>1.</b> 按例-      | 一所示搏      | 南作流      | 程,            | 找到             | 如下菜单位置          |                               |  |  |  |  |
|                             |         |      | 3.4:          | PCR_PI               | D         |          |               |                |                 | 8                             |  |  |  |  |
|                             |         |      | 0131          | I (HEX)              | 十六词       | 生制显      | 示             |                |                 |                               |  |  |  |  |
|                             |         |      | 步骤            | 、,<br><b>そ2:</b> 按左之 | 6键, ウ     | :标出      | 现,            | 选择             | 要修改的位数,按上       | 上下键设置参数。                      |  |  |  |  |
|                             |         |      | 步骤            | ₹3:按EN               | TER 键,    | 进行参      | ≥数酉           | 己置。            |                 |                               |  |  |  |  |
|                             |         |      | !注            | 意:                   |           |          | //            |                |                 |                               |  |  |  |  |
|                             |         |      | 设置            | <sup>-</sup> PSI 参数  | 时,PMT     | PID      | . VIE         | DEO P          | ID、AUDIO PID、PO | CR PID 除了 VIDEO PID 与 PCR PID |  |  |  |  |
|                             |         | 可以   | 人相等           | 外,其余                 | 各值不能      | -<br>と相等 | 。否            | 则在             |                 | 安确认键,LCD 屏闪烁,LCD 显示相          |  |  |  |  |
|                             |         | 应的   | 的提示           | 、 用户此                | 时按任词      | 意键诉      | 同访            | 级菜             | 单的上级菜单。         |                               |  |  |  |  |
|                             |         |      | 1 17-200      |                      |           |          |               |                |                 |                               |  |  |  |  |
|                             |         | 6 ]  | <b>次</b> 障    | <b> <b> </b> </b>    |           |          | n <i>t</i> t= | <b>-</b> →1A = | Ŀ               |                               |  |  |  |  |
|                             |         |      | 位备            | r上作并吊                | 时,用尸      | 可以       | <b></b>       | 下位的            |                 |                               |  |  |  |  |
|                             |         | ~    | 古             | <b></b> 友障现象         |           |          | ц             | 「能引            | 起故障的原因          | 排除方法                          |  |  |  |  |
| 电源指示灯不亮 电源连接头未连接好 将电源插头可靠连接 |         |      |               |                      |           |          | 将电源插头可靠连接     |                |                 |                               |  |  |  |  |
|                             |         |      |               | - ¥                  |           |          | 了             | 看告             | 警信息,显示无信        | 检查视频信号有无输入,                   |  |  |  |  |
|                             |         |      | 브             | 占警指示灯                | 闪烁        |          | 툳             | 输入             |                 | 或选择正确的输入端子                    |  |  |  |  |
|                             |         |      |               |                      |           |          | 같             | 看告             | 警信息,显示系统        | 重启设备,在自定义模式                   |  |  |  |  |
|                             |         |      |               |                      |           |          | 赵             | ζ障             |                 | 菜单下,调用出厂设置                    |  |  |  |  |
|                             |         |      | й             | <b>凌晶</b> 显示出        | 现乱码       |          | +             |                |                 | 在自定义模式菜单下,调                   |  |  |  |  |
| PUE                         | creat   | ed w | /ith n/       | dfFactory            | Pro tria  |          | 伢<br>ion y    | <b>卡存的</b>     | 参数出现混乱          | 田山匚沿罢                         |  |  |  |  |
| יוטי                        | ueal    | Gu W | nu p          | an actory            | i io ilia | 1 1013   |               | v vv vv .      | panaolory.com   |                               |  |  |  |  |

| 媒体                  | 编号                                                                                                    |    |    |              |      |     |       |          | 用出厂设置                   |
|---------------------|----------------------------------------------------------------------------------------------------|----|----|--------------|------|-----|-------|----------|-------------------------|
| (II底图总号) 一般印图佛尼顿天工碑 |                                                                                                    |    |    |              |      |     | 视频输   | 出码流率过低   | 提高视频输出码流率或<br>降低编码图像分辨率 |
| 旧低隆                 | 自忌号                                                                                                    |    | 角  | <b>砰码图像场</b> | 频不正  | 确   | 视频信   | 言号编码制式不正 | 在视频输入制式选择菜              |
|                     |                                                                                                    |    |    |              |      |     | 确     |          | 单下,设定为自动制式              |
| 底图                  | 总号                                                                                                    |    | Ź  | E输入视频        | 页信源切 | J换时 | , 输入初 | 新信号制式变化  | 正常现象,在自动制式              |
|                     |                                                                                                    |    | ß  | 图像显示异        | 常    |     |       | 须用了耐式文化  | 下,编码器进行自动调整             |
| 1-1 #11             | kk H                                                                                                    |    |    |              |      |     | 拟 制   |          |                         |
| 日期                  | 签名                                                                                                    |    |    |              |      |     | 申 核   |          |                         |
|                     |                                                                                                    | 标记 | 数量 | 更改单号         | 签名   | 日期  |       |          | 第 10 张                  |
| 111 -               | 単         単         小         小         小         小         小         小         小         小         小         小         小         中         中         +         +         +         +         +         +         +         +         +         +         +         +         +         +         +         +         +         +         +         +         +         +         +         +         +         +         +         +         +         +         +         +         +         +         +         +         +         +         +         +         +         + |    |    |              |      |     |       |          |                         |

7 维护
本产品的用户维护属于目常维护,请注意本产品的正常工作条件:

电源: AC 180V~240V, 50Hz~60Hz;
可率: 20VA;
环境温度: 0°C~40°C;
环境湿度: 10%~85%;
防尘防潮:请不要将本产品放置在过度潮湿和多灰尘处,以免损坏机器内部零件;
接地:使用木产品前,请妥善接地,谨防静电或漏电引起人员伤害和设备损坏;

7、清洁:请用洁净软布清洁,不要使用酒精和其它化学品。

媒体编号

旧底图总号

底图总号

|    |    |    |    |      |    |    | 拟 制 |               |
|----|----|----|----|------|----|----|-----|---------------|
| 日期 | 签名 |    |    |      |    |    | 审 核 | XG2.854.003SS |
|    |    |    |    |      |    |    |     |               |
|    |    | 标记 | 数量 | 更改单号 | 签名 | 日期 |     | 第 11 张        |

格式 (4a) PDF created with pdfFactory Pro trial version <u>www.pdffactory.com</u> 幅面: A4

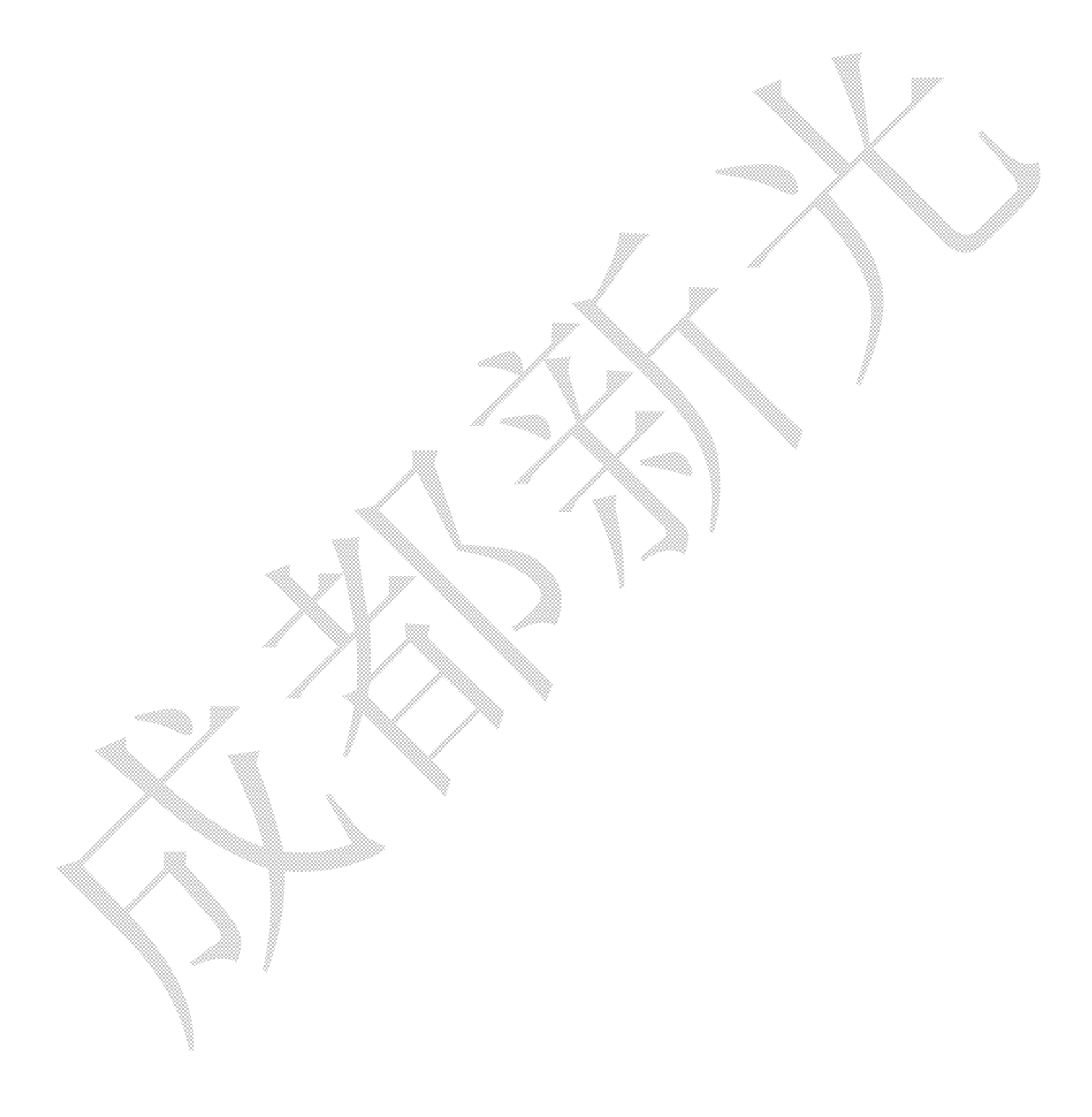